# 2008 Toyota Reiz Deceleration Sensor Zero Point Calibration Instructions

| Product Model | Date            | Number |
|---------------|-----------------|--------|
| X-431 Series  | Aug. 30th, 2016 |        |

## Tested Model:

• Tianjin FAW Toyota Reiz, 2008, VIN: LFMBE22D880118635, see Picture 1.

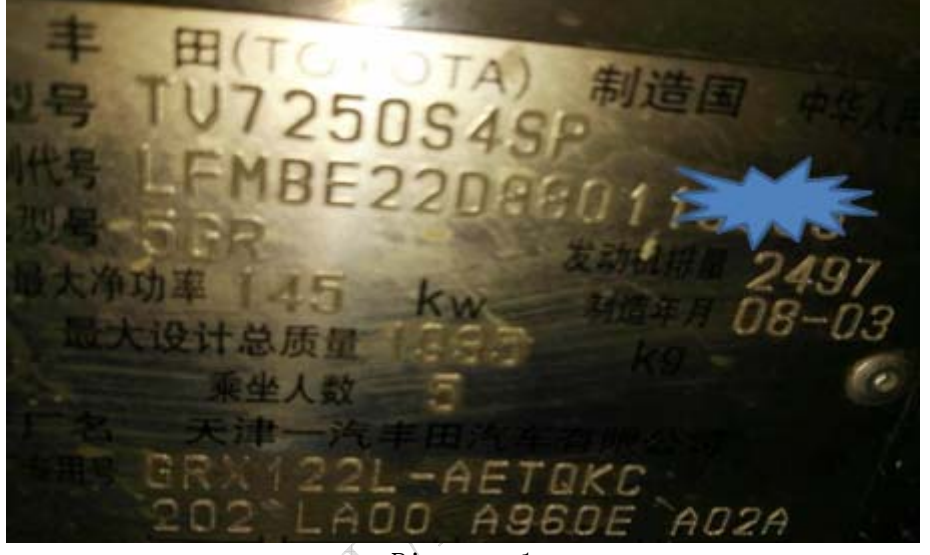

Picture 1

# Function Explanation:

After replacement of ABS ECU or G&YAW RATE SENSOR on Toyota Reiz, X-431 read out the DTC: C1336-Deceleration Sensor Zero Point Calibration uncompleted - Current -ABS(Anti-lock Brake System)/VSC(Vehicle Stability Control)/TRC(Traction Control).

## Attentions:

- Switch on the ignition.
- Keep the battery voltage >12V.
- Make sure the Wi-Fi network is stable. Otherwise, the diagnosis may fail due to bad connection.
- Enter the diagnostic program, click Menu-Me-My Friends-Add Friends-Request for remote assistance or request to control the other party's device.

# Instructions:

- 1). Switch on the ignition.
- 2). Select the Toyota Version above V48.80.

|         | Select Version | Login |
|---------|----------------|-------|
| Vehicle | Version        |       |
| ΤΟΥΟΤΑ  | V48.90         |       |

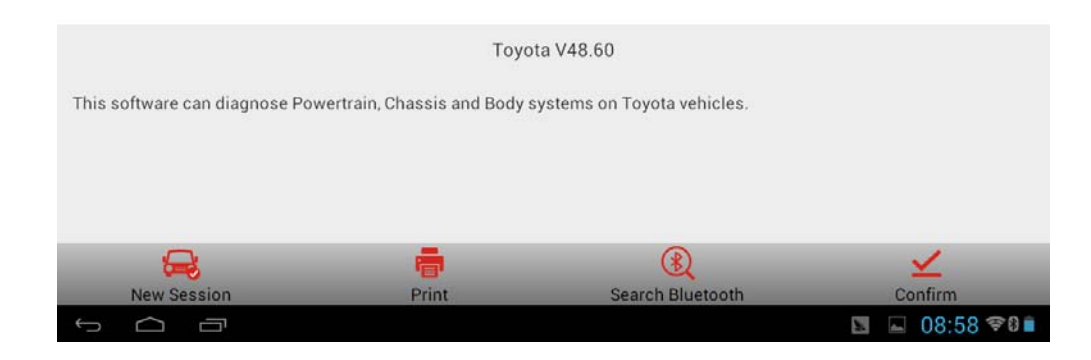

3).Select 16PIN Diagnostic Socket (Euro&RoW).

|                               | Show Menu | Login           |
|-------------------------------|-----------|-----------------|
| TOYOTA V48.90 > menu          |           |                 |
| 16PIN DLC(Europe and Other)   |           |                 |
| 17PIN TOYOTA-17 DLC           |           |                 |
| 17PIN TOYOTA-17F or 22PIN DLC |           |                 |
| Set Area                      |           |                 |
| History                       |           |                 |
| Help                          |           |                 |
|                               |           |                 |
| <b>_</b>                      | <b>a</b>  | (i)             |
| New Session                   | Print     | Help            |
| t C D                         |           | 📓 🕒 08:58 🖘 8 🗎 |

4).Select automatic search.

| $\equiv$                                  | Show Menu | Login |
|-------------------------------------------|-----------|-------|
| TOYOTA V48.90 > 16PIN DLC(Europe and Othe | n         |       |
| Automatically Search                      |           |       |
| Manually Select                           |           |       |
|                                           |           |       |

| 🔒           |       | (i)             |
|-------------|-------|-----------------|
| New Session | Print | Help            |
| 0<br>D      |       | 📓 🖬 08:58 🕫 🕯 🗎 |

#### 5).Select "Up to 09/2010".

| ≡                                                   | Show Menu        | Login |
|-----------------------------------------------------|------------------|-------|
| TOYOTA V48.90 > 16PIN DLC(Europe and Other) > Autor | matically Search |       |
| Up to 09/2010                                       |                  |       |
| 09/2010-03/2012                                     |                  |       |
| 03/2012-09/2013                                     |                  |       |
| As of 09/2013                                       |                  |       |

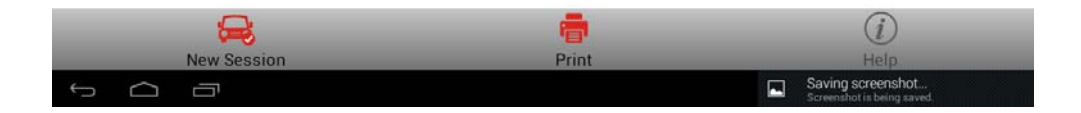

Saving screenshot...

#### 6). Equipped with smart key.

|                                     | Show Menu                                       | Login |
|-------------------------------------|-------------------------------------------------|-------|
| TOYOTA V48.90 > 16PIN DLC(Europe an | d Other) > Automatically Search > Up to 09/2010 |       |
| w/ Smart Key                        |                                                 |       |
| w/o Smart Key                       |                                                 |       |
|                                     |                                                 |       |
|                                     |                                                 |       |
|                                     |                                                 |       |
|                                     |                                                 |       |
|                                     |                                                 |       |
|                                     | <b>.</b>                                        | (i)   |

#### 7).Select\_System Selection.

New Session

| Show Menu                                                                                         | Login |
|---------------------------------------------------------------------------------------------------|-------|
| TOYOTA V48.90 > 16PIN DLC(Europe and Other) > Automatically Search > Up to 09/2010 > w/ Smart Key |       |
| Quick Test                                                                                        |       |
| System Scan                                                                                       |       |
| System Selection                                                                                  |       |

Print

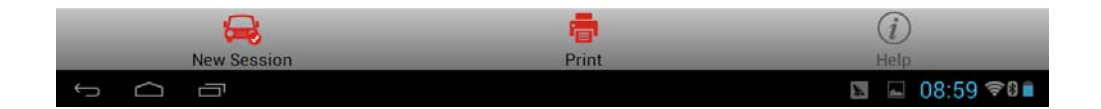

Ĵ

Saving screenshot...

#### 8).Select chassis system.

|                                                         | Show Menu                                   | Login                |
|---------------------------------------------------------|---------------------------------------------|----------------------|
| TOYOTA V48.90 > 16PIN DLC(Europe and Other) > Automatic | cally Search > Up to 09/2010 > w/ Smart Key | v > System Selection |
| Powertrain                                              |                                             |                      |
| Chassis                                                 |                                             |                      |
| BODY                                                    |                                             |                      |
|                                                         |                                             |                      |
|                                                         |                                             |                      |
|                                                         |                                             |                      |
|                                                         |                                             |                      |
| <u> </u>                                                | -                                           | $\bigcirc$           |
| <b>H</b>                                                |                                             |                      |
| New Session                                             | Print                                       | Help                 |

9).Select ABS(Anti-lock Brake System)/VSC(Vehicle Stability Control)/TRC(Traction Control).

| Show Menu                                                                                                    | Login |
|----------------------------------------------------------------------------------------------------|-------|
| TOYOTA V48.90 > 16PIN DLC(Europe and Other) > Automatically Search > Up to 09/2010 > w/ Smart Key > System Selection > Chassis |       |
| ABS/VSC/TRC                                                                                                    |       |
| EMPS                                                                                                    |       |
|                                                                                                    |       |
|                                                                                                    |       |
|                                                                                                    |       |
|                                                                                                    |       |
|                                                                                                    |       |
|                                                                                                    |       |

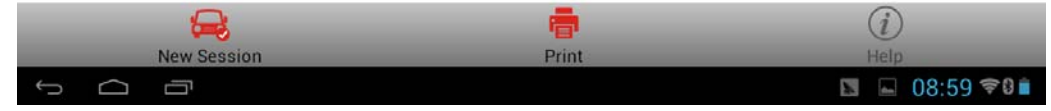

#### 10).Select special function.

|                                                     | Show Menu                                  | Login                                    |
|-----------------------------------------------------|--------------------------------------------|------------------------------------------|
| TOYOTA V48.90 > 16PIN DLC(Europe and Other) > Autom | atically Search.09/2010 > w/ Smart Key > S | system Selection > Chassis > ABS/VSC/TRC |
| Read Fault Code                                     |                                            |                                          |
| Clear fault memory                                  |                                            |                                          |
| Read Data Stream                                    |                                            |                                          |
| Actuation Test                                      |                                            |                                          |
| Read Freeze Frame                                   |                                            |                                          |
| Special Function                                    |                                            |                                          |
|                                                     |                                            |                                          |
| 🚔                                                   | <b>.</b>                                   | (i)                                      |
| New Session                                         | Print                                      | Help                                     |
|                                                     |                                            | 🖿 🔍 09:00 🖘 🖬                            |

# 11). Select automatically scan the special function.

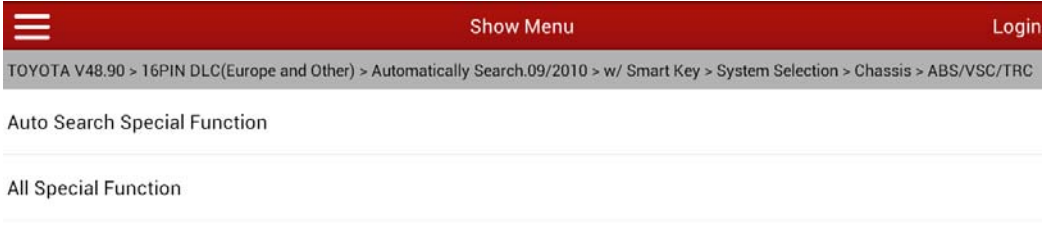

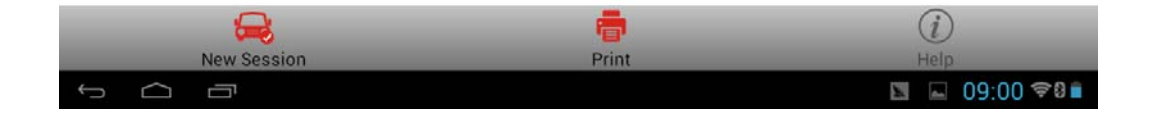

#### 12).Select test mode.

|                                                             | Show Menu                                                 | Login             |
|-------------------------------------------------------------|-----------------------------------------------------------|-------------------|
| TOYOTA V48.90 > 16PIN DLC(Europe and Other) > Automatically | y Search.09/2010 > w/ Smart Key > System Selection > Chas | sis > ABS/VSC/TRC |
| Air Bleeding                                                |                                                           |                   |
| Reset Memory                                                |                                                           |                   |
| SIGNAL CHECK                                                |                                                           |                   |
| Test Mode                                                   |                                                           |                   |
|                                                             |                                                           |                   |

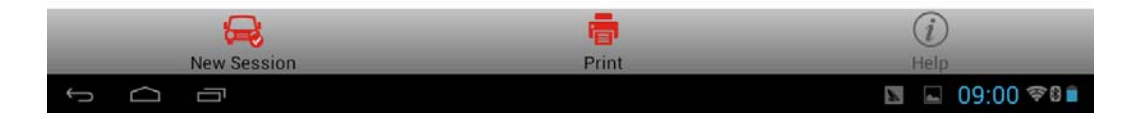

13). Display test mode guide, select "Confirm".

| $\equiv$                         | Show Menu                                                                                                    | Login                                    |
|----------------------------------|----------------------------------------------------------------------------------------------------|------------------------------------------|
| TOYOTA V48.90 > 16PIN DLC(Europe | and Other) > Automatically Search 09/2010 > w/ Smart Key >                                                                                 | System Selection > Chassis > ABS/VSC/TRC |
| Air Bleeding                     |                                                                                                    |                                          |
| Reset Memory                     | Test Mode                                                                                                    |                                          |
| SIGNAL CHECK                     | Welcome to the test mode wizard.<br>This function is used to calibrate the Yaw Rate Sens<br>after replacement of the following components. | 3or                                      |
| Test Mode                        | -ABS ECU<br>-Yaw Rate/G Sensor<br>Press OK to proceed.                                                                                     |                                          |
|                                  | OK Cancel                                                                                                    |                                          |
|                                  |                                                                                                    |                                          |
|                                  |                                                                                                    |                                          |
| New Session                      | Print                                                                                                    | (i)<br>Help                              |
|                                  |                                                                                                    | Saving screenshot                        |

14). Confirm the conditions: 1. Vehicle is located on flat surface. 2. Steering wheel is in the center. 3. Shift lever is at P-position. 4. Engine does not run. 5. Ignition is at ON position. After all conditions are met, click "Confirm".

| Ξ                                | Show Menu                                                                                                    |           |                                                 | Login  |
|----------------------------------|----------------------------------------------------------------------------------------------------|-----------|-------------------------------------------------|--------|
| TOYOTA V48.90 > 16PIN DLC(Europe | and Other) > Automatically Search.09/2010 > w/ Smart Key > \$                                                                                    | System Se | election > Chassis > ABS/VS                     | SC/TRC |
| Air Bleeding                     |                                                                                                    |           |                                                 |        |
| Reset Memory                     | Test Mode                                                                                                    |           |                                                 |        |
| SIGNAL CHECK                     | Confirm the following conditions.<br>-Vehicle is on level surface.<br>-Steering wheel is in the straight-ahead position.<br>-Shifter is in park. |           |                                                 |        |
| Test Mode                        | Engine is not running.<br>IG is ON.<br>Press OK to proceed.                                                                                      |           |                                                 |        |
|                                  | OK Cancel                                                                                                    |           |                                                 |        |
|                                  |                                                                                                    |           |                                                 |        |
|                                  |                                                                                                    |           |                                                 |        |
|                                  |                                                                                                    |           |                                                 |        |
| v ∩ □                            | Print                                                                                                    |           | Saving screenshot<br>Screenshot is being saved. |        |

15).It prompts "Please wait for 5 seconds".

| $\equiv$                     | Show M                                    |                                | Login                             |
|------------------------------|-------------------------------------------|--------------------------------|-----------------------------------|
| TOYOTA V48.90 > 16PIN DLC(Eu | rope and Other) > Automatically Search.09 | 9/2010 > w/ Smart Key > System | Selection > Chassis > ABS/VSC/TRC |
| Air Bleeding                 |                                           |                                |                                   |
| Reset Memory                 |                                           |                                |                                   |
| SIGNAL CHECK                 | Tips                                      | New Session                    |                                   |
| Test Mode                    | Please wait for 5 second                  | s                              |                                   |
|                              |                                           |                                |                                   |
|                              |                                           |                                |                                   |
|                              |                                           |                                |                                   |
| 8                            |                                           |                                | (i)                               |
| New Session                  | r, F                                      | Print                          |                                   |
|                              |                                           | 6                              | Saving screenshot                 |

16). After several minutes, it prompts "Keep the vehicle standstill for 2 seconds or longer", click confirm.

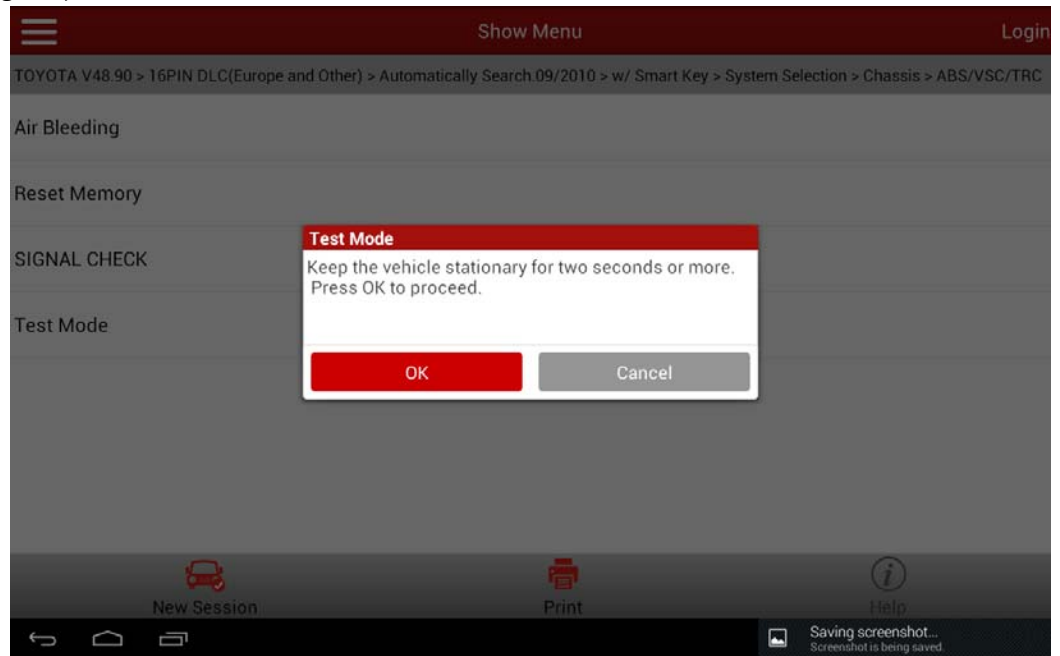

17). When the ABS & VSC light flashes, the calibration completes. Otherwise, try again.Click confirm,.

| $\equiv$                         | Show Menu                                                                                                    | Login                               |
|----------------------------------|----------------------------------------------------------------------------------------------------|-------------------------------------|
| TOYOTA V48.90 > 16PIN DLC(Europe | and Other) > Automatically Search 09/2010 > w/ Smart Key > System                                                                        | n Selection > Chassis > ABS/VSC/TRC |
| Air Bleeding                     |                                                                                                    |                                     |
| Reset Memory                     |                                                                                                    |                                     |
| SIGNAL CHECK<br>Test Mode        | Test Mode<br>When the ABS & VSC light blinks, the calibration is<br>complete.<br>Please try again if the ABS & VSC light does not blink. |                                     |
|                                  | ок                                                                                                    |                                     |
|                                  |                                                                                                    |                                     |
|                                  |                                                                                                    |                                     |
| Rew Session                      | Print                                                                                                    | (i)<br>Help                         |
|                                  |                                                                                                    | Saving screenshot                   |

18).Return to read out the DTC: It displays "No DTC, ABS(Anti-lock Brake System)/VSC(Vehicle Stability Control)/TRC(Traction Control)", see Picture 11. It indicates the deceleration sensor calibration is completed.

| $\equiv$                                                                                                    | Read DTC    |       | Login       |
|----------------------------------------------------------------------------------------------------|-------------|-------|-------------|
| TOYOTA V48.90 > 16PIN DLC(Europe and Other) > Automatically Search.09/2010 > w/ Smart Key > System Selection > Chassis > ABS/VSC/TRC |             |       |             |
| Code                                                                                                    | Description | State | System Name |
| NO DTC                                                                                                    |             |       | ABS/VSC/TRC |

![](_page_9_Picture_4.jpeg)

### Declaration:

The copyright of this document belongs to Launch Technology Co., Ltd. Any company or individual shall not quote or reprint without permission.

![](_page_9_Picture_7.jpeg)